## **Enrolling In the Payment Plan**

Step 1: Log into workday and click on "Finances"

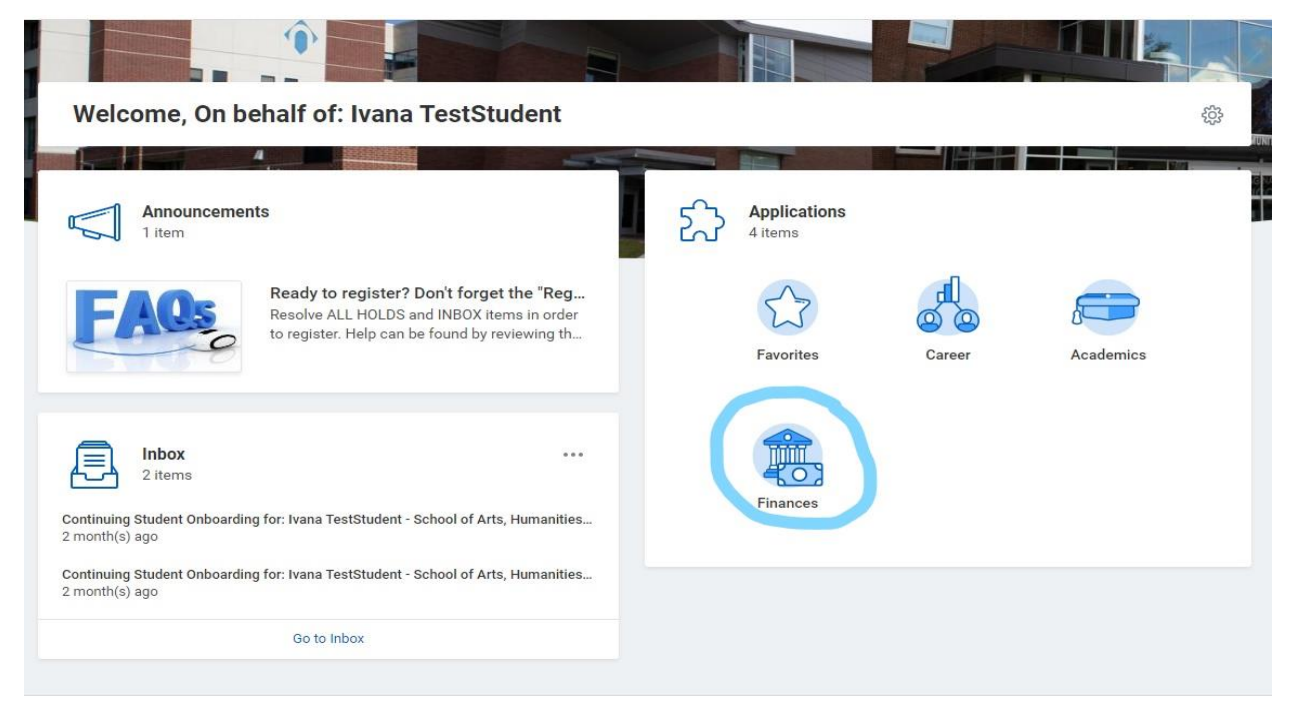

## Step 2: Select "make a payment"

| n behalf of: Ivana TestStudent |             |          |                                                   |                                                                                                    |    |                |   |            |
|--------------------------------|-------------|----------|---------------------------------------------------|----------------------------------------------------------------------------------------------------|----|----------------|---|------------|
| NORTHAMPTON                    | Q Search    |          |                                                   |                                                                                                    | 88 | ф <sup>о</sup> | 2 | 0          |
| ← Finances                     |             |          |                                                   |                                                                                                    |    |                |   | ¢¢         |
| My Financial Aid Action Iter   | ms          | \$\$<br> | Fina     View     Accep     My     View     Bankt | Incial Aid<br>Financial Aid<br>pt/Decline Awards<br>Account<br>Account Activity<br>Mobile - Student Refund Portal |    |                |   | × .<br>× . |
| Account Activity               | Go to Inbox |          | View Make                                         | Statement<br>a Payment                                                                                            |    |                |   |            |
| 4,681.50                       | 4,681.50    |          | Outstand                                          | ding Charges                                                                                                    |    |                |   |            |

Step 3: Enter "online payment and payment plan" as payment description, and enter payment amount.

| n behalf of: Ivana TestStudent             |                                                                                                    |   |    |            |  |
|--------------------------------------------|----------------------------------------------------------------------------------------------------|---|----|------------|--|
| NORTHAMPTON                                | Q Search                                                                                                    |   | 88 | <b>4</b> 0 |  |
| ← Finances                                 | Make a Payment                                                                                                    | × |    |            |  |
| My Financial Aid Action Item:              | Student     Ivana TestStudent       Total Account Balance     4,681.50       Institution     * Northampton Community College       Due Now     4,681.50       Payment Description     * <a> Online Payment &amp; Payment Plans</a> |   |    |            |  |
| Got<br>Account Activity<br><b>4,681.50</b> | Payment Amount * 4,681.50<br>Currency * USD                                                                                                    |   |    |            |  |
| Total Account Balance                      | Due Now                                                                                                    |   |    |            |  |

\*Note: you are not actually making your payment here- this screen is just to confirm your total balance\*

Step 4: You must check the box that says "confirm" and click "okay" again.

| On behalf of: Ivana TestStudent                                                        |                                                                                                    |           |
|----------------------------------------------------------------------------------------|----------------------------------------------------------------------------------------------------|-----------|
|                                                                                        | Q Search                                                                                                | III 🗘 🚭 🧰 |
| Make a Payn                                                                            | ient 🙀                                                                                                  |           |
| Student<br>Institution<br>Payment Description<br>Payment Amount<br>Currency<br>Confirm | Ivana TestStudent<br>Northampton Community College<br>Online Payment & Payment Plans<br>4,681.50<br>USD |           |
| ОК                                                                                     | Cancel                                                                                                  |           |
|                                                                                        |                                                                                                    |           |

Step 5: When you get to this screen, scroll down until you see "view payment plan options"- click on "view payment plan options"

| $\leftrightarrow$ $\rightarrow$ C $\blacksquare$ commerce.                              | cashnet.com/cashneti/static/epayment/NORTHAMPTONPAY/overview   | 🖻 🖈 🛔 🗄 :                              |
|-----------------------------------------------------------------------------------------|----------------------------------------------------------------|----------------------------------------|
| NORTHAMPTON                                                                             | Overview                                                       | â <b>n</b>                             |
| My Account         Overview         Payment Plans         Make a Payment                | IVana TestStudent<br>Northampton Community College<br>Summary  | Balance<br>\$4,681.50                  |
| S Transactions                                                                          | Fall 2021                                                      | \$2,944.50                             |
| C Help                                                                                  | Spring 2022                                                    | \$1,737.00                             |
| $\hookrightarrow$ Sign Out                                                              | <b>Balance</b><br>Minimum due                                  | <b>\$4,681.50</b><br><i>\$4,681.50</i> |
|                                                                                         | Payment plans                                                  | <u>View</u><br>Make a payment          |
| ← → C 🖬 commerc                                                                         | e.cashnet.com/cashneti/static/epayment/NORTHAMPTONPAY/overview | B A F .                                |
| NORTHAMPTON                                                                             | <b>Balance</b><br>Minimum due                                  | <b>\$4,681.50</b><br><i>\$4,681.50</i> |
| My Account                                                                              | Payment plans                                                  | View                                   |
| Overview         Overview         Payment Plans         Analysis         Make a Payment |                                                                |                                        |
| <b>\$</b> = Transactions                                                                | Need to enroll in a payment plan?                              |                                        |
|                                                                                         | spread out payments on your education expenses.                |                                        |
| (?) Help                                                                                |                                                                |                                        |
| <ul> <li>?? Help</li> <li>⊖ Sign Out</li> </ul>                                         | View payment plan options                                      |                                        |
| <ul> <li>?? Help</li> <li>⊖ Sign Out</li> </ul>                                         | View payment plan options                                      |                                        |
| <ul> <li>?? Help</li> <li>⊖ Sign Out</li> </ul>                                         | View payment plan options                                      |                                        |

Step 6: A window should pop up on the right side of your screen. It will show your breakdown of payments that will be due upon enrollment and during the following months.

| ← -         | → C<br><sup>a</sup> commerce | e.cashnet.com/cashneti/static/epayment/NORTHAMPTONPAY/overview/payment-plan-options                                                                                                    | 🖻 🛧 🛸 🗄                           |
|-------------|------------------------------|----------------------------------------------------------------------------------------------------|-----------------------------------|
| NO<br>C O M | RTHAMPTON<br>MUNITY COLLEGE  | Balance<br>Minimum due                                                                                                    | Overview<br>Payment Plans         |
| 8           | My Account                   | Payment plans                                                                                                    | 2022 Spring                       |
| ñ           | Overview                     | - Contraction - Contraction - | Spring 2022                       |
| $\bigcirc$  | Payment Plans                |                                                                                                    |                                   |
| ľ           | Make a Payment               | Need to                                                                                                    | \$1,737                           |
| \$=         |                              | Enrolling in a payment inut                                                                                                    | Amount you can<br>enroll in plan  |
| $\bigcirc$  |                              |                                                                                                    |                                   |
| Ģ           | Sign Out                     | view payment plan options                                                                                                    | 5 payments   \$35 enrollment fee  |
|             |                              |                                                                                                    | Payment Schedule                  |
|             |                              |                                                                                                    | \$347.40                          |
|             |                              |                                                                                                    | Payment due at time of enrollment |
|             |                              |                                                                                                    | Cancel Enroll in plan             |

If you scroll down in the window you can see your total balance broken down into 5 payments and captions that say when each payment will be due.

| ← → C 🗎 commer      | rce.cashnet.com/cashneti/static/epayment/NORTHAMPTONPAY/overview/payment-plan-options | 🖻 🛧 뵭 👗                                                                                                    |
|---------------------|---------------------------------------------------------------------------------------|----------------------------------------------------------------------------------------------------|
| NORTHAMPTON         | Balance<br>Minimum due                                                                | <sup>Overview</sup><br>Payment Plans                                                                               |
| My Account          | Payment plans                                                                         | yment schedule                                                                                                    |
| Overview            |                                                                                       | Payment due at time of enrollment                                                                                  |
| Payment Plans       |                                                                                       | 2 \$347.40<br>Payment due at time of enrollment                                                                    |
| 圖옥 Make a Payment   | Need to enroll in a payment                                                           | 3 \$347.40<br>Payment due 2/1/22                                                                                   |
| Transactions        | Enrolling in a payment plan takes just a few minut                                    |                                                                                                    |
| (?) Help            | spread out payments on your education                                                 | 4 \$347.40<br>Payment due 3/1/22                                                                                   |
| $\bigcirc$ Sign Out | View payment plan options                                                             | 5 \$347.40<br>Payment due 4/1/22                                                                                   |
|                     |                                                                                       | Auto pay available: If you set up auto pay, all<br>scheduled payments will occur on the payment plan<br>due dates. |
|                     |                                                                                       | Cancel Enroll in plan                                                                                              |
|                     |                                                                                       |                                                                                                    |

Step 7: If you decide you would like to enroll in the payment plan, click "enroll in plan" and sign the terms/conditions by checking the box at the bottom and entering your student ID as your e-signature.

| ←              | $\rightarrow$ | G | 🗎 commerce.cashnet.com/cashneti/static/epayment/NORTHAMPTONPAY/overview/payment-plan-options/2022_SPRING/SPRING2022 🗵 🛱 🗍 🗄                                                                                                    |
|----------------|---------------|---|----------------------------------------------------------------------------------------------------|
| P <sub>c</sub> | $\times$      |   | 7. Termination of Payment plan:<br>Participation in the payment plan is entirely voluntary. At any time prior to the date that your final payment is due, you may terminate your payment plan,<br>without any explanation. However, if you do so, the balance on your student account which will be due immediately.                                                                                                    |
| Ĉ              | )             |   | 8. Rights to Northampton Community College under default or ineligibility: Northampton Community College reserves the right to terminate the payment plan<br>in the event of default or ineligibility. Upon termination of the payment plan, any balance on the student account will be payable according to Northampton<br>Community College billing due dates and will be payable immediately.                                                                                                    |
| ŝ              | Ì<br>€        |   | I have read the Terms and Conditions of this agreement and I authorize Northampton Community College and their respective agents to contact me regarding my student account and any other financial obligation to Northampton Community College at the current or any future number that I provide for my cellular or other wireless device using automated telephone dialing equipment, artificial, or pre-recorded voice or text messages.                                                                 |
|                | į<br>)        |   | As a student enrolled in classes at Northampton Community College, I agree to assume full financial responsibility for all charges incurred on my student account whether I attend the classes or not. I further understand that my failure to be fiscally responsible may result in service holds, late fees, collection actions by Northampton Community College or other third-party agency, unfavorable credit bureau filing and/or litigation and I will assume all costs associated with such actions. |
| C<br>C         | )             |   | I agree to the Terms & Conditions                                                                                                    |
|                |               | * | Please enter your numeric NCC Student ID as your eSignature.                                                                                                    |
| _              |               | М | inimum 2 dígits   Maximum 15 dígits                                                                                                    |
|                |               |   | Cancel Continue                                                                                                    |

Next you will enter your information (such as your name, email address, and credit card information) to complete the process of enrolling in the payment plan. When you enroll, you will be prompted to make a down payment and pay the \$35 enrollment fee up front.